# HOW TO PAY USING THE WISE APP:

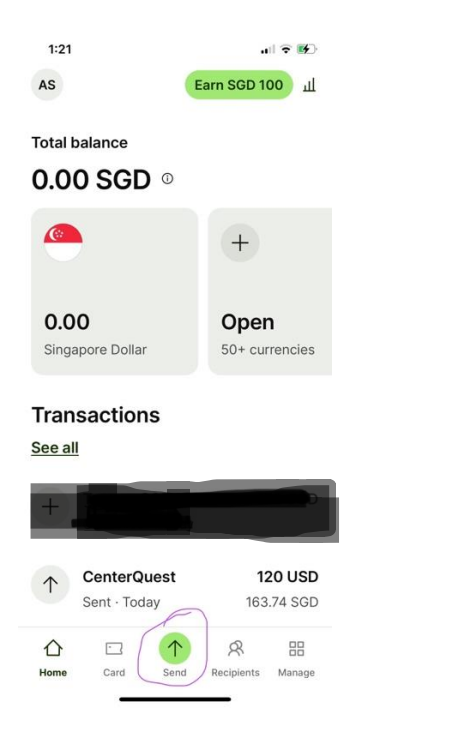

Download the WISE app from https://wise.com/ or from Google Play or Apple App Store, and open/create your WISE account.

It is best to create and verify your Wise account and link it to your bank account before you start doing any of these.

To start paying, click the **SEND** button (you won't see the transaction details if you have not started sending anything).

| 1:27              | uil 🕈 🕼                                   |  |  |
|-------------------|-------------------------------------------|--|--|
| ×                 |                                           |  |  |
| International     | Same currency                             |  |  |
| You send          |                                           |  |  |
| 164.23            | ● SGD ~                                   |  |  |
| - 1.53 SGD        | Easy transfer fee $\sim$                  |  |  |
| = 162.70 SGD      | Total amount we'll convert                |  |  |
| × 0.737545        | <u>Guaranteed exchange rate</u><br>(48 h) |  |  |
| Recipient gets ex | kactly                                    |  |  |
| 120               | 👙 USD ~                                   |  |  |

You save up to 19.96 SGD

Should arrive by Wednesday

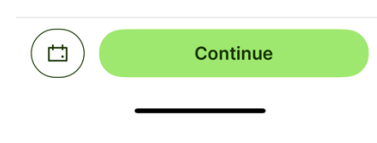

Here's where you choose <u>International</u> as the Transfer Type.

Choose the currency you are sending from.

Change the currency at the bottom to USD and send the exact amount in USD. (Note: \$120 is just an example. Write the amount you need to pay.)

| 6:40         |  |
|--------------|--|
| $\leftarrow$ |  |

Add a recipient

 AS
 Myself
 >

 R
 Someone else
 >

A business / organisation

Click <u>A business/organization</u> as the recipient

3:08

.... ? •...

← Enter the organisation's accou...

COMMUNITY FEDERAL SAVINGS BANK

Fedwire routing number

026073150

Account number

822000583470

Account type

Checking

### Under "Bank details"

Put in JOY or WIL's email address: Joy@CQCenterQuest.org Wil@CQCenterQuest.org

To pay for your transfer, <u>DO NOT use Swift</u> (at least for Singapore) **Use "WIRE"** Name of business/organisation: Centerquest Routing number: 026073150 Account number: 822000583470 Wise's address: 30 W. 26th Street, Sixth Floor New York NY 10010 United States

For account type, choose CHECKING.

You should see the name of WISE's partner bank (COMMUNITY FEDERAL SAVINGS BANK) once you have keyed in the routing number and account number. 3:14

.ıl 🗢 🔳

× How to send your

Easy transfer

total fees

## Linked bank account

 Pay quickly without leaving Wise by linking your bank account. Should arrive in seconds.

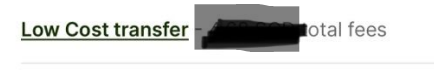

#### Manual bank transfer

Manually transfer the money to Wise using your bank. Should arrive in seconds.

#### PayNow

Do a fast transfer from your online banking to Wise's PayNow Should arrive in seconds.

| Eact | ++0 | not | 0  |
|------|-----|-----|----|
| rasi | lla | nsi | er |

You can print a PDF of your receipt when you are done.

>

Here is where you click which way you want to pay and follow the bank app instructions.